# **MS Outlook Plug-in Installation Guide**

| MS Outlook Plug-in Installation Guide | <br>3 |
|---------------------------------------|-------|
|                                       |       |

# **MS Outlook Plug-in Installation Guide**

## Overview

The Sugar Plug-in for Outlook allows you to archive emails to Sugar®, synchronize contacts, meetings, calls, and tasks, as well as create new Sugar records. The plug-in is available for use with all supported versions of Sugar and must be installed on each computer running Outlook where the plug-in is desired.

This documentation describes how to install the Sugar Plug-in for Microsoft Outlook. For a list of platform requirements and supported environments, please refer to the <u>Plug-ins Supported Platforms</u> page. For additional articles about working with and troubleshooting the Sugar Plug-in for Microsoft Outlook, please refer to the <u>Knowledge Base</u>.

## Prerequisites

- It is recommended that you <u>uninstall any previous full versions</u> of Sugar Plug-in for Outlook before you upgrade to the latest version.
   Note: If the free trial version of Sugar Plug-in for Microsoft Outlook is already installed on your machine, you can upgrade to the full version of Sugar Plug-in for Microsoft Outlook instead of performing a fresh install.
- When installing the plug-in, you must log into the computer as a full administrator on that local machine. Attempting to install the plug-in from a non-admin user of the computer may not be successful.
- The Sugar Plug-in for Outlook requires several libraries to function. The most commonly needed libraries are included in the installation package. For more information, please refer to the <u>Necessary Libraries</u> section of this page.
- The Windows Management Instrumentation service must be enabled on your machine with the Startup Type set to "Automatic".

## **Uninstalling Sugar Plug-in for Outlook**

If you have a previous version of the Sugar Plug-in for Outlook installed on your machine, please uninstall the old version prior to installing the new version.

### **Uninstalling via Windows Control Panel**

Use the following steps to uninstall the Sugar Plug-in for Microsoft Outlook via the Windows control panel:

1. Close your Microsoft Outlook client as well as other Microsoft Outlookrelated windows and programs.

- 2. In the Windows Control Panel, click "Add or Remove Programs" or "Programs and Features" depending on your version of windows.
- 3. On the following window, select "Sugar Outlook" then click the "Uninstall" or "Remove" button depending on your version of windows.

| G S and a second second | I Items 🕨 Programs and Features 🔹 👻                                                       | Search Programs and Feature                 | s 🔎          |
|----------------------------------------------------------------------------------------------------|-------------------------------------------------------------------------------------------|---------------------------------------------|--------------|
| Control Panel Home<br>View installed updates<br>Turn Windows features on or<br>off                                                                                                    | Uninstall or change a program<br>To uninstall a program, select it from the list and ther | n click Uninstall, Change, or Repair.<br>8: | 0            |
|                                                                                                    | Change Repair                                                                             |                                             |              |
|                                                                                                    | Name                                                                                      | Publisher                                   | Installed On |
|                                                                                                    |                                                                                           | Microsoft Corporation                       | 4/29/2014    |
|                                                                                                    |                                                                                           | Microsoft Corporation                       | 1/26/2015    |
|                                                                                                    |                                                                                           | Microsoft Corporation                       | 1/26/2015    |
|                                                                                                    | E REAL PROPERTY AND REAL PROPERTY.                                                        | Microsoft Corporation                       | 1/26/2015    |
|                                                                                                    | 19                                                                                        | Microsoft Corporation                       | 1/26/2015    |
|                                                                                                    | S                                                                                         | Microsoft Corporation                       | 2/6/2015     |
|                                                                                                    | <b>S</b>                                                                                  | Skype Technologies S.A.                     | 2/6/2015     |
|                                                                                                    | SugarCRM Plug-in for Microsoft Excel                                                      | SugarCRM                                    | 1/26/2015    |
|                                                                                                    | 👕 SugarOutlook                                                                            | SugarCRM                                    | 3/23/2015    |

- 4. A pop-up message will display asking for confirmation. Click "Yes" to proceed.
- 5. A pop-up message will display asking if you wish to keep the settings. **Note**: Click "Yes" if you are upgrading the plugin so you do not lose your plug-in settings. Click "No" to completely remove the plugin and all of its data permanently.
- 6. Once the Outlook plug-in is removed, close the previous window (e.g. Programs and Features).

**Note**: If the previous version is not removed prior to installing the new version of the Outlook plug-in, then "SugarOutlook" may appear multiple times in the "Add/Remove Programs" or "Programs and Features" window.

### **Uninstalling via Command Line**

Use the following steps to uninstall the Sugar Plug-in for Outlook via the command line:

- 1. Launch the DOS command window and navigate to the folder where the Outlook plug-in installer resides.
- 2. Run the following command from the command line: msiexec /x data.package.msi /quiet.
  - By default, this will remove the Outlook plug-in configuration from the registry during uninstall. You can also run msiexec /x data.package.msi /quiet KEEP\_CONFIG=0 to remove the plug-in settings during uninstall.
  - If you are upgrading the plug-in and wish to keep the old Outlook plug-in configuration, run the following command instead: msiexec

/x data.package.msi /quiet KEEP\_CONFIG=1.

3. Enter exit to close the command window.

## **Downloading Sugar Plug-in for Outlook**

To download the appropriate Sugar Plug-in for Outlook file, log into your Sugar instance, navigate to the Downloads tab in your user profile, and click on the "Sugar Plug-in for Outlook" link. The installation file will save to a location on your computer and work with all <u>supported versions of Outlook</u>.

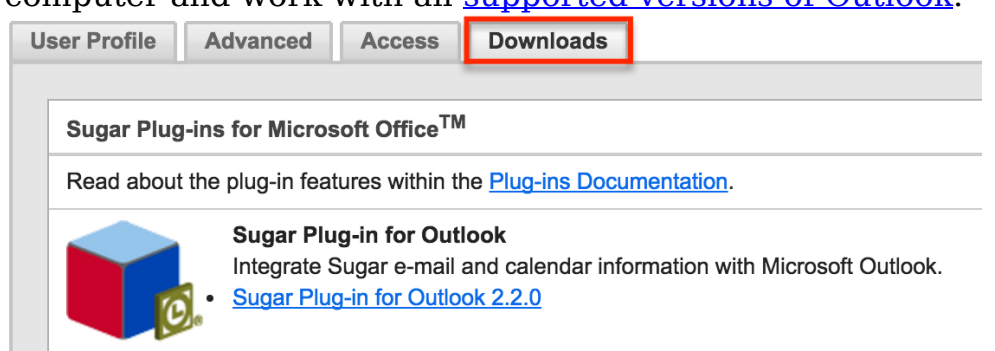

## **Installing Sugar Plug-in for Outlook**

### Installing via Setup Wizard

Once you have <u>downloaded the installation file</u>, you can install the Sugar Plug-in for Outlook via the Setup Wizard using the following steps:

- 1. Navigate to the folder where you saved the downloaded file and extract the contents of the zip file.
- Click the setup.exe file to run the installation.
   Note: A Security Warning pop-up window may appear. Click "Run" to proceed with the installation.
- 3. On the Welcome step of the setup wizard, click "Next" to proceed with the installation process.
- 4. A warning message will display indicating that this version of the plug-in is only available for use with Sugar 7.x and higher. Do not proceed with the installation if you are using a version of Sugar that is lower than 7.0.0.0. Otherwise, click "Next" to proceed.
- 5. On the License Agreement step, select "I Agree" and then click "Next".

| cense Agreement                                                                                                    |                                                                                                    |  |  |  |  |  |
|----------------------------------------------------------------------------------------------------|----------------------------------------------------------------------------------------------------|--|--|--|--|--|
|                                                                                                    | <b>SUGAR</b> CRM                                                                                                    |  |  |  |  |  |
| lease take a moment to read<br>elow, click "I Agree", then "N                                                                           | the license agreement now. If you accept the terms<br>lext". Otherwise click "Cancel".                                                                                                    |  |  |  |  |  |
| SugarCRM<br>Subscription Agro                                                                                                    | eement                                                                                                    |  |  |  |  |  |
| Your installation or use of<br>SugarCRM services are<br>http://support.sugarcrm.or<br>Master Subscription A<br>those terms or do not ha | of this SugarCRM product and any related<br>subject to the terms available at<br>com/06 Customer Center/10<br>Agreements/. If you do not agree to all of<br>ave the authority to bind the entity the entity |  |  |  |  |  |
| ⊘ I <u>D</u> o Not Agree                                                                                                    | <mark></mark>                                                                                                    |  |  |  |  |  |
|                                                                                                    | Cancel < Back Next >                                                                                                    |  |  |  |  |  |

6. On the Select Installation Folder step, leave the installation directory set to the default path, select "Just me", and click "Next".

| Select Installation Folder                                                                                   |
|----------------------------------------------------------------------------------------------------|
| SUGARCRM.                                                                                                    |
| The installer will install SugarCRM Outlook Plug-in to the following folder.                                 |
| To install in this folder, click "Next". To install to a different folder, enter it below or click "Browse". |
| <u>F</u> older:                                                                                              |
| C:\Program Files (x86)\SugarCRM Inc\SugarCRM Outlook P Browse                                                |
| Disk Cost                                                                                                    |
| Install SugarCRM Outlook Plug-in for yourself, or for anyone who uses this computer:                         |
| © <u>E</u> veryone                                                                                           |
| Just me                                                                                                    |
| Cancel < Back Next >                                                                                         |

- 7. On the Confirm Installation step, click "Next" to start the installation on your computer.
- 8. Once the installation has completed successfully, click "Close" to exit.
- 9. Finally, open up your Outlook mail client and confirm that the Sugar options (e.g. "Archive to Sugar" and "Sync to Sugar") appear under the

| and                     | 0,110             | 00 0              | ugui ,             | app               |      | ui            | i a O I                     | 0110                                                                                      |  |
|-------------------------|-------------------|-------------------|--------------------|-------------------|------|---------------|-----------------------------|-------------------------------------------------------------------------------------------|--|
| 85 -                    |                   |                   |                    | user@gmail.com    |      |               |                             |                                                                                           |  |
| File Ho                 | me Send / Receive | Folder View       | Add-ins 🛛 🖓 Tell m | e what you want t | o do |               |                             |                                                                                           |  |
| New New<br>Email Items* | Delete Archive    | C Reply Reply All | Move to: ?         | Move *            | Tags | Search People | Send/Receive<br>All Folders | <ul> <li>Archive to Sugar</li> <li>New Sugar Record *</li> <li>Sync to Sugar *</li> </ul> |  |
| New                     | Delete            | Respond           | Quick Steps        | 5 Move            |      | Find          | Send/Receive                | SugarCRM                                                                                  |  |

Note: If you de not see the Sugar aptions, the installation may not have completed

properly and you should try <u>uninstalling</u> and re-installing the plug-in. For advanced troubleshooting, please refer to the <u>Troubleshooting Installation</u> section.

You may now open Outlook and proceed with <u>Connecting Sugar Plug-in for Outlook</u>

### **Installing via Command Line**

Use the following steps to install the Sugar Plug-in for Outlook via the command line:

- 1. <u>Download</u> the appropriate installation file to your desktop.
- 2. Launch the DOS command window and navigate to the unzipped installation directory.
- 3. Run the following command from the command line:
  - For x64 (64-bit) platform : msiexec /i data.package.msi /quiet OFFICE\_BITNESS=x64 ALLUSERS=1
  - For x86 (32-bit) platform : msiexec /i data.package.msi /quiet OFFICE\_BITNESS=x86 ALLUSERS=1
- 4. Enter exit to close the command window.

## **Connecting Sugar Plug-in for Outlook**

After installing the plug-in, you will need to configure the Outlook Plug-in to connect to your Sugar instance so that they can communicate with each other. Open the Outlook application then click on the prompt in the SugarCRM side panel to open the connection settings. The steps to connect the Outlook Plug-in to a Sugar instance varies depending on whether your instance uses <u>SugarIdenitity</u> or not. For more information, refer to the <u>Logging in WIthout</u> <u>SugarIdentity</u> or <u>Logging in With SugarIdentity</u> section below depending on your situation.

| Send/Receive SugarCRM    SugarCRM |
|-----------------------------------|
|                                   |
| *                                 |
|                                   |
| <i>x</i>                          |

#### Logging in Without SugarIdentity

The following steps cover connecting the plug-in to a Sugar instance that does not use SugarIdentity:

 In the Connection section under the General tab, enter your Sugar instance URL then click "Connect".
 Note: Description to begin the UBL with "https://"

| Note: Be si     | re to p      | begin the      | = 0 R   | L With       | nttps://".         |
|-----------------|--------------|----------------|---------|--------------|--------------------|
| 👕 Sugar Plug-in | for Microsof | ft® Outlook®   | )       |              | ×                  |
| General Mail    | Contacts     | Appointments   | Tasks   | Side Panel   | Language 🔹 🕨       |
| URL:            |              |                |         |              |                    |
|                 |              | (Ex: https://w | ww.your | -site.com/su | garcrm)<br>Connect |

2. If you have entered a valid Sugar URL, a login dialog box will appear. Enter your Sugar username and password then click "OK". If the connection is successful, you will see a success message.

| successiui,        | you wii      | i see a      | succes     | s messag       |
|--------------------|--------------|--------------|------------|----------------|
| 👘 Sugar Outlook    |              |              |            | x              |
| Please, enter pass | word to conr | nect to Suga | ar server. |                |
|                    |              |              |            |                |
|                    |              |              |            |                |
| Username:          |              |              |            |                |
| Password:          |              |              |            |                |
|                    |              |              |            |                |
|                    |              |              | 01         | Creat          |
|                    |              |              | ŪK         | <u>L</u> ancei |

**Note**: The Sugar Plug-in for Outlook is not supported for Sugar instances using single sign-on (SSO) unless the instance uses <u>SugarIdentity</u>.

#### Logging in With SugarIdentity

The Sugar Plug-in for Outlook can connect to a Sugar instance that uses SugarIdentity via <u>standard login</u> and <u>single sign-on</u>. Please note that the plugin supports single sign-on for instances that are <u>SugarIdentity-enabled</u> and use <u>LDAP</u> or <u>SAML</u>.

#### Standard Login

The following steps cover connecting the plug-in to a SugarIdentity-enabled instance (not using LDAP/SAML):

1. In the Connection section under the General tab, enter your Sugar instance URL then click "Connect".

| Note: | Be | sure | to | begin | the | URL | with | "https:/ | /". |
|-------|----|------|----|-------|-----|-----|------|----------|-----|
|       |    |      |    |       |     |     |      |          |     |

| 1 | 🕈 Sugar I | Plug-in | for Micros | oft® Outlook®  | 0       |              |          | X   |
|---|-----------|---------|------------|----------------|---------|--------------|----------|-----|
|   | General   | Mail    | Contacts   | Appointments   | Tasks   | Side Panel   | Language | • • |
| 1 | Conne     | ction — |            |                |         |              |          | _   |
|   | URL:      |         |            |                |         |              |          |     |
|   |           |         |            | (Ex: https://w | ww.your | -site.com/su | igarcrm) |     |
|   |           |         |            |                |         |              | Connect  |     |

- 2. In the login window that appears, enter your Sugar username and password then click "Log In".
- 3. A user consent window will appear requesting access to your Sugar account. Click "Allow Access" to grant access for the connection to occur.

If the connection is successful, you will see a success message.

#### Single Sign-On Authentication With SugarIdentity

The following steps cover connecting the plug-in to a SugarIdentity-enabled instance that uses LDAP/SAML:

1. In the Connection section under the General tab, enter your Sugar instance URL then click "Connect".

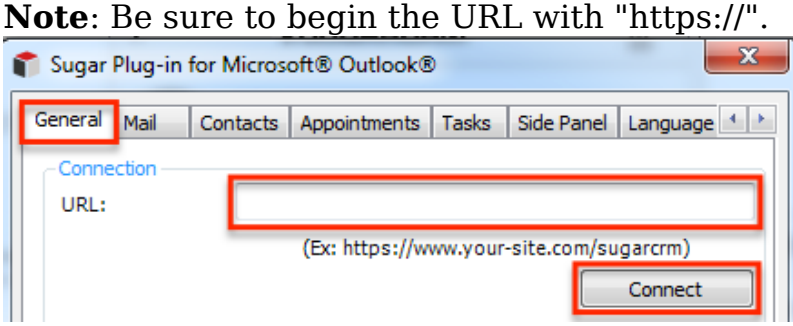

- 2. In the login window that appears, enter your LDAP or identity provider (e.g. Okta) login credentials then click "Log In" or "Sign In".
- 3. A user consent window will appear requesting access to your Sugar account. Click "Allow Access" to grant access for the connection to occur.

If the connection is successful, you will see a success message.

## **Necessary Libraries**

The Sugar Plug-in for Outlook requires several libraries to function. The setup.exe file will install two of the necessary libraries if needed. Please note that running data.package.msi will not install the Outlook plug-in.

The required libraries are the following:

- Microsoft Visual Studio Tools 2010 and higher for Office SE Runtime (included in setup.exe installer)
- Microsoft .NET Framework 4.8 and higher (must be <u>installed separately</u> if not already present on your computer)
- Microsoft Visual C++ 2010 Redistributable (must be <u>installed separately</u> if not already present on your computer)

### **Installing Visual Studio Runtime Library**

The Visual Studio Runtime library (VSTOR) is typically installed automatically when installing the Sugar Plug-in for Outlook. However, if you do not have the necessary Visual Studio Runtime library (VSTOR), then the library can be installed from the Sugar Plug-in for Outlook installation file using the following steps:

- 1. Navigate to the folder where the Sugar Plug-in for Outlook file is unzipped.
- 2. Select the VSTOR40 folder then double-click on vstor40\_x64.exe (for x64 platform) or vstor40\_x86.exe (for x86 platform).
- 3. Next, click "Extract All" in the dialog box.
- 4. Use the extracted vstor40\_x64.msi or vstor40\_x86.msi file to install the latest version of VSTOR runtime. From the command line, depending on your platform, run the following command: msiexec /i vstor40\_x64.msi /quiet.

## **Troubleshooting Installation**

The following sections cover steps you can take to troubleshoot installation issues with the Sugar Plug-in for Outlook.

### **Updating the Required Libraries**

If you have trouble with the Sugar Plug-in installing properly, your computer may have outdated versions of the <u>required libraries</u> installed. To resolve this, you will need to complete the following steps:

- 1. In the Windows Control Panel, click "Add/Remove Programs" or "Programs and Features" depending on your version of windows.
- 2. Select "Microsoft Visual Studio 2010 Tools for Office Runtime" then click the "Uninstall" or "Remove" button depending on your version of windows.

| Name                                                          | Publisher             |
|---------------------------------------------------------------|-----------------------|
| Microsoft .NET Framework 4.5.1                                | Microsoft Corporation |
| 23 Microsoft Office Standard 2010                             | Microsoft Corporation |
| Microsoft Office Standard 2013                                | Microsoft Corporation |
| Microsoft Visual C++ 2010 x64 Redistributable - 10.0.40219    | Microsoft Corporation |
| Microsoft Visual C++ 2010 x86 Redistributable - 10.0.40219    | Microsoft Corporation |
| 🔂 Microsoft Visual Studio 2010 Tools for Office Runtime (x64) | Microsoft Corporation |

3. Re-run setup.exe to install the Sugar Plug-in for Outlook which will replace these libraries with updated versions.

### **Enabling the Installation Logger**

If installation problems arise, an administrator user of the machine where the plugin is being installed can enable detailed logging to capture installation data into a log file. To do so, launch the setup.exe file via command line with the "/I" option (e.g. C:\Users\username\Downloads\Sugar\_Plugin\_for\_Outlook\setup.exe /l). This will create a new file in the installation folder that contains the log information. If issues persist, you may include the log file with your request for assistance from Sugar Support.

### **Configuring Outlook to Trust the Plug-in**

If you are confident that installation was successful but you do not see the SugarCRM options in Outlook, you may need to tell Outlook that the plug-in is safe to run. In some cases, add-ins are mistakenly disabled by Outlook, but users can set Outlook to "Always enable this add-in" for the Sugar Plug-in for Outlook. For most versions of Outlook, navigate to File > Options > Add-ins and then click the "Go" button next to "Manage: COM Add-ins".

| Customize Ribbon<br>Quick Access Toolbar | Outlook Social Co<br>Skype Meeting A<br>SugarCRM Outlo                                                | onnector 2016<br>dd-in for Microsoft Office 2016<br>ok Plug-in | C<br>C<br>f |  |  |  |
|------------------------------------------|----------------------------------------------------------------------------------------------------|----------------------------------------------------------------|-------------|--|--|--|
| Add-ins                                  | Inactive Applicat                                                                                     | tion Add-ins                                                   |             |  |  |  |
| Trust Center                             | Microsoft Access Outlook Add-in for Data Collection and Publishing<br>Microsoft VBA for Outlook Addin |                                                                |             |  |  |  |
|                                          | Disabled Applica<br>No Disabled Ap                                                                    | tion Add-ins<br>plication Add-ins                              |             |  |  |  |
|                                          | Add-in:                                                                                               | Microsoft Exchange Add-in                                      |             |  |  |  |
|                                          | Publisher:                                                                                            | Microsoft Corporation                                          |             |  |  |  |
|                                          | Compatibility: No compatibility information available                                                 |                                                                |             |  |  |  |
|                                          | Location:                                                                                             | C:\Program Files (x86)\Microsoft Office\root\Office            | e16         |  |  |  |
|                                          | Description:                                                                                          | Exchange support for Unified Messaging, e-mail pe              | rm          |  |  |  |
|                                          | M <u>a</u> nage: COM                                                                                  | Add-ins 🔻 Go                                                   | _           |  |  |  |

For more information and steps to complete, please refer to <u>Microsoft's</u> <u>documentation</u>.